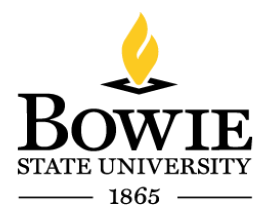

Thurgood Marshall Library Building 14000 Jericho Park Rd, Bowie, MD 20715 P 301-860-4331 F 301-860-3954 bowiestate.edu

# Bowie State University Virtual Computer Lab

## Virtual Computer Lab:

To begin, open a web browser (Chrome, Firefox, Edge, etc.).

Type  $\rightarrow$  <u>https://connect.bowiestate.edu</u>

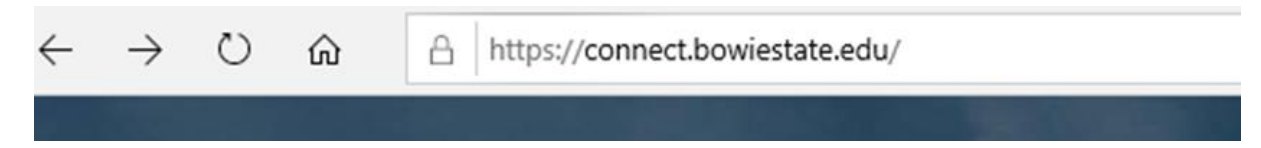

Click  $\rightarrow$  VMware Horizon HTML Access

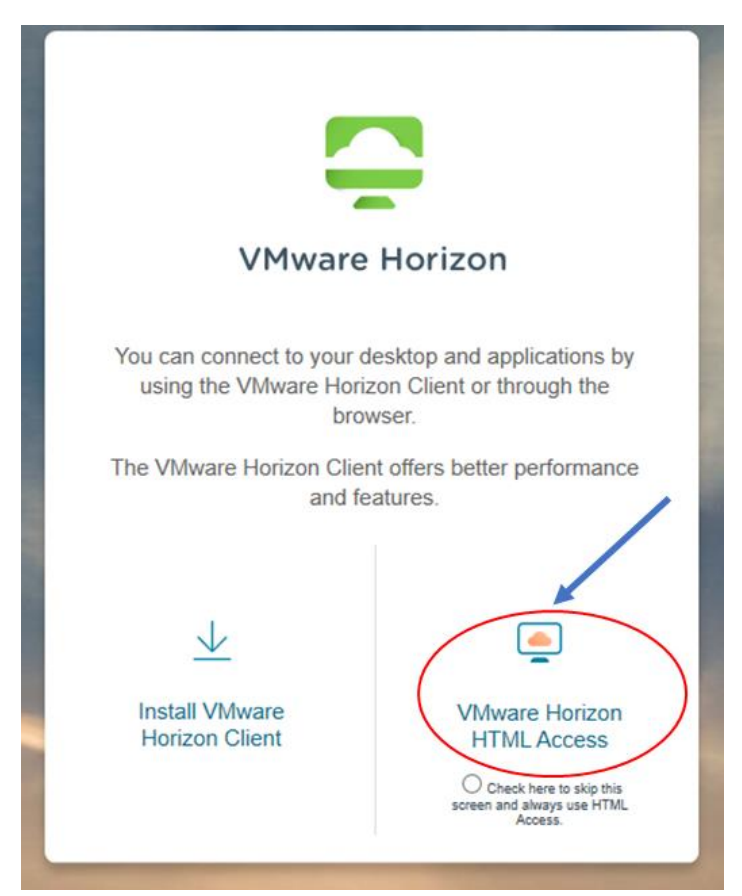

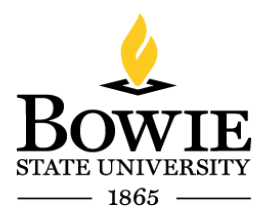

Thurgood Marshall Library Building 14000 Jericho Park Rd, Bowie, MD 20715 P 301-860-4331 F 301-860-3954 bowiestate.edu

Note: Your username is your BSU email.

Enter → Your BSU student email address (@students.bowiestate.edu)

Enter  $\rightarrow$  Password

 $\mathsf{Click} \rightarrow \mathsf{Login}$ 

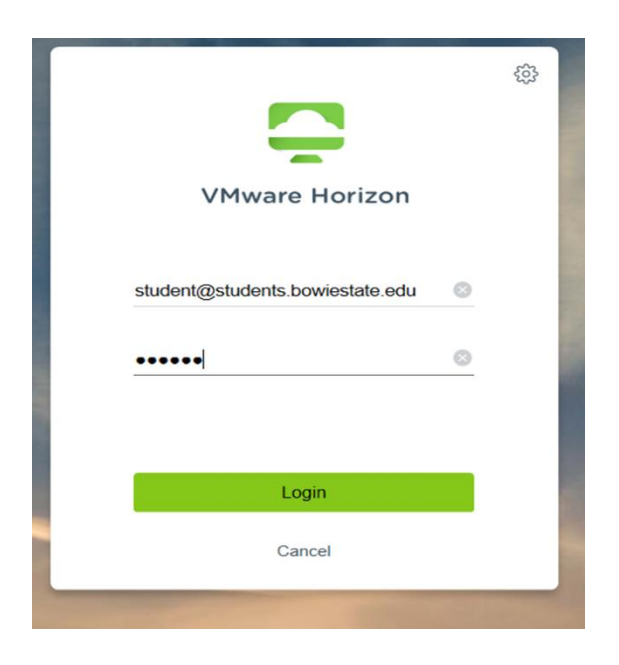

Click → 01 General, Math, Physics (All Colleges please use 01 General, Math, Physics)

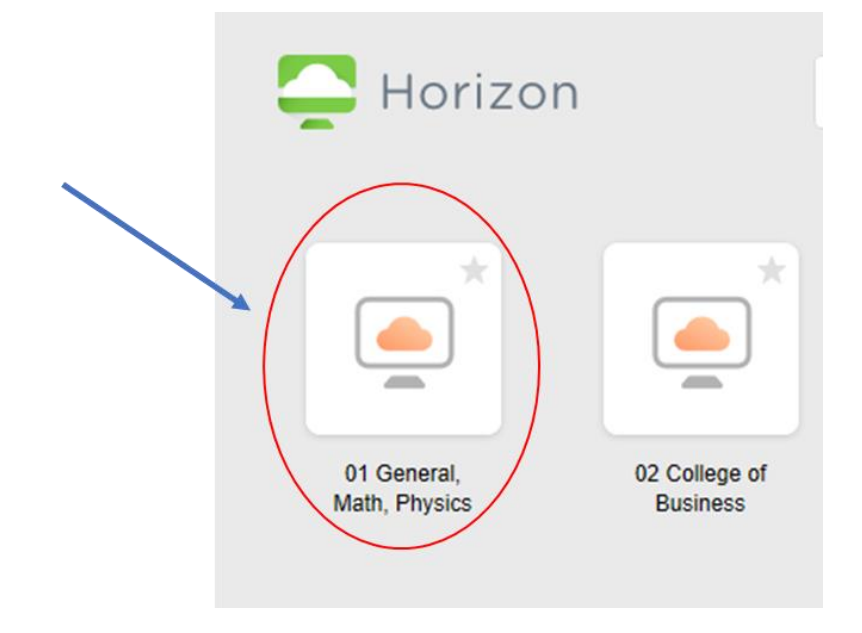

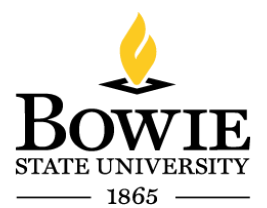

Thurgood Marshall Library Building 14000 Jericho Park Rd, Bowie, MD 20715 P 301-860-4331 F 301-860-3954 bowiestate.edu

### Set up may take a few minutes. Allow the next few screens to process.

| Bowie<br>System<br>Welcome<br>users only<br>expressly<br>of this sys | State University - Unauthorized Access To This<br>Is Prohibited<br>to Bowie State University. Access to this system is restricted to authorized<br>and limited to approved university purposes. By using this system, you<br>consent to the monitoring of all activities. Any unauthorized access or use<br>tem is prohibited and could be subject to criminal and civil penalties. |
|----------------------------------------------------------------------|----------------------------------------------------------------------------------------------------|
|                                                                      |                                                                                                    |
|                                                                      | *** Welcome                                                                                                    |
|                                                                      | This might take several minutes                                                                                                    |
|                                                                      |                                                                                                    |
|                                                                      | Don't turn off your PC                                                                                                    |
|                                                                      |                                                                                                    |
|                                                                      | Don't turn off your PC                                                                                                    |
|                                                                      | Almost there                                                                                                    |
| Wind                                                                 | lows stays up to date to help protect you in an<br>online world                                                                                                    |
|                                                                      | Don't turn off your PC                                                                                                    |

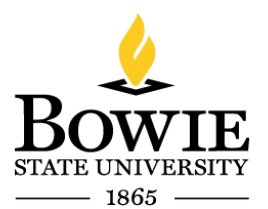

Thurgood Marshall Library Building 14000 Jericho Park Rd, Bowie, MD 20715 <sup>P</sup> 301-860-4331 <sup>F</sup> 301-860-3954 bowiestate.edu

You are now able to work virtually, as if you were sitting in the BSU Helpdesk Computer Lab.

Click  $\rightarrow$  Start  $\blacksquare$  to access Microsoft Word, Excel, etc.

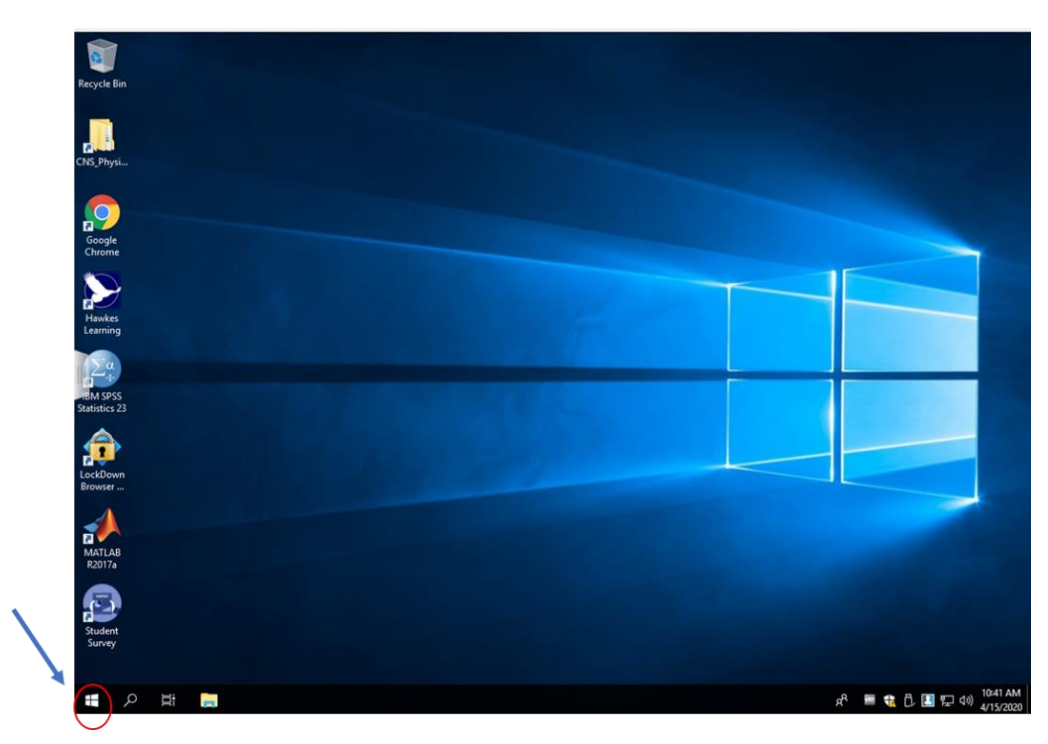

Click  $\rightarrow$  Word, Excel, Access, etc.

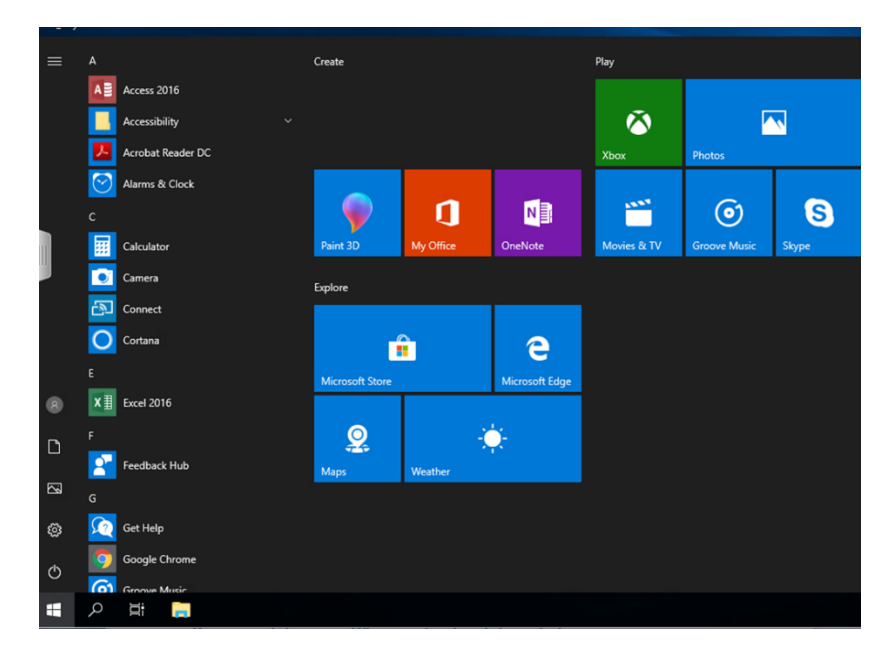

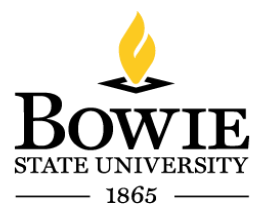

Thurgood Marshall Library Building 14000 Jericho Park Rd, Bowie, MD 20715 P 301-860-4331 F 301-860-3954 bowiestate.edu

# Log off is IMPORTANT:

Please log off the computer by following these simple instructions.

First (1) click the the start button. Second (2) click on your name (see below):

Click  $\rightarrow$  Start

Click  $\rightarrow$  Your name

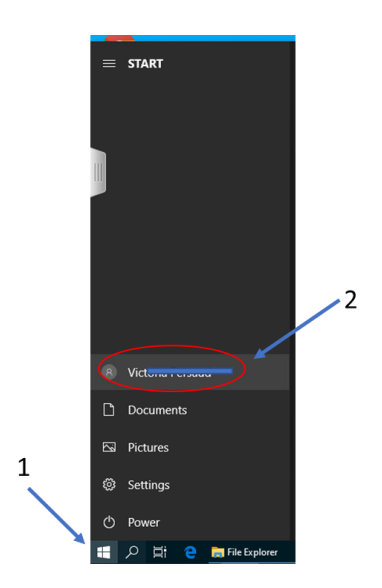

 $Click \rightarrow Signout$ 

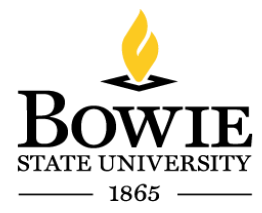

Thurgood Marshall Library Building 14000 Jericho Park Rd, Bowie, MD 20715 <sup>P</sup> 301-860-4331 <sup>F</sup> 301-860-3954 bowiestate.edu

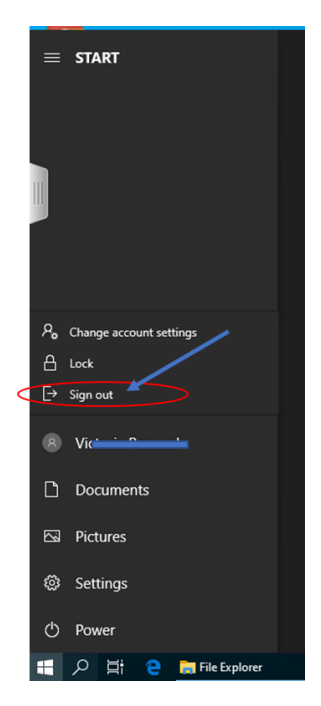

### Signing out...

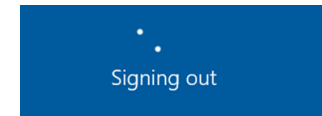

 $Click \rightarrow Close$ 

You are now Disconnected.

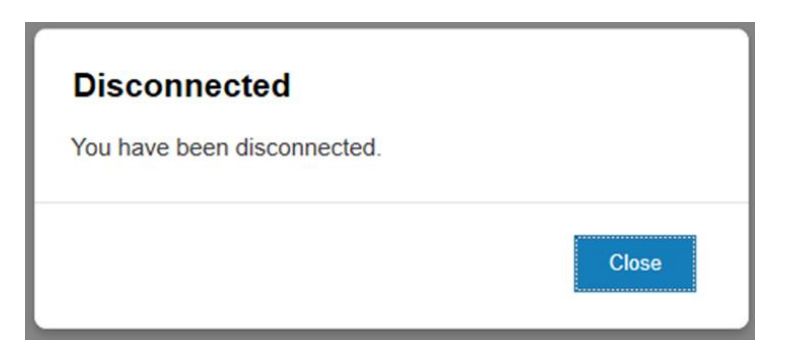

End